Menyöversikt Sida 1 av 2

## Menyöversikt

## Menylista

| Förbrukningsmaterial          | Pappersmeny                    | Rapporter                         | Inställningar         |
|-------------------------------|--------------------------------|-----------------------------------|-----------------------|
| Cyankassett                   | Standardkälla                  | Sida med menyinst.                | Allmänna inställninar |
| Magentakassett                | Pappersstorlek/typ             | Enhetsstatistik                   | Flashenhet            |
| Gul kassett                   | Konf. univ.matare              | Nätverksinställningar             | Installation          |
| Svart kassett                 | Ersättningsstorlek             | Installationssida för nätverk [x] | Utskriftsinformation  |
| Cyan fotoenhet                | Paper Texture (Pappersstrukt.) | Profillista                       | Efterbehandling       |
| Magenta fotoenhet             | Paper Weight (Pappersvikt)     | Skriv ut teckensnitt              | Kvalitet              |
| Gul fotoenhet                 | Pappersmatning                 | Skriv ut katalog                  | Verktyg               |
| Svart fotoenhet               | Andra typer                    | Demoutskrift                      | XPS                   |
| Uppsamlingsflaska             | Anpassade namn                 | Resursrapport                     | PDF                   |
| Fixeringsenhet                | Anpassade facknamn             |                                   | PostScript            |
| Överföringsband               | Universella inställningar      |                                   | PCL-emulering         |
| Häftkassett                   | Fackkonfiguration              |                                   | HTML                  |
| Hålslagslåda                  |                                |                                   | Bild                  |
|                               |                                |                                   | PictBridge            |
|                               |                                |                                   |                       |
| Säkerhet                      | Nätverk/portar                 | Hjälp                             |                       |
| Övriga säkerhetsinställningar | Aktivt nätverkskort            | Skriv ut alla handböcker          |                       |
| Konfidentiell utskrift        | Nätverk <sup>*</sup>           | Färgkvalitet                      |                       |
| Diskrensning                  | Standard-USB                   | Utskriftskvalitet                 |                       |
| Säkerhetsgranskningslogg      | Parallell [x]                  | Guide för utskrift                |                       |
| Ställ in datum och tid        | Seriell [x]                    | Utskriftsmaterialguide            |                       |
|                               | SMTP-inställningar             | Guide för utskriftsfel            |                       |
|                               |                                | Menyöversikt                      |                       |
|                               |                                | Informationsguide                 |                       |
|                               |                                | Anslutningsguide                  |                       |
|                               |                                | Flyttguide                        |                       |

<sup>\*</sup> Beroende på skrivarinstallationen visas den här menyn som Standardnätverk, Trådlöst nätverk eller Nätverk [x].

## Förstå startskärmen

När skrivaren har satts på visar displayen en basskärm som även kallas startskärmen. Använd knapparna och ikonerna på startskärmen för att initiera en åtgärd.

Guide för förbrukningsmaterial

**Obs!** Startskärmen, ikonerna och knapparna kan variera beroende på startskärmens anpassade inställningar, administrativ konfiguration och aktiva inbäddade lösningar.

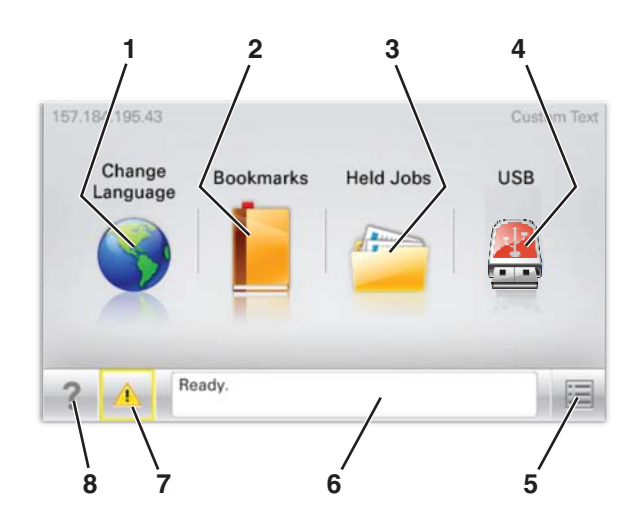

| Tryck på |                             | För att                                                                                                    |  |
|----------|-----------------------------|----------------------------------------------------------------------------------------------------|--|
| 1        | Ändra språk                 | Ändra skrivarens primära språk.                                                                                                    |  |
| 2        | Bokmärken                   | Skapa, organisera och spara en uppsättning bokmärken (URL:er) i en trädvisning av mappar och<br>fillänkar.<br><b>Obs!</b> Trädvisningen omfattar inte bokmärken som skapats inom <b>Formulär och favoriter</b> , och de<br>som finns i trädet kan inte användas från <b>Formulär och favoriter</b> . |  |
| 3        | Pausade jobb                | Visa alla befintliga lagrade jobb.                                                                                                    |  |
| 4        | USB eller USB Thumbdrive    | Visa, markera eller skriv ut foton och dokument från en flashenhet.<br><b>Obs!</b> Ikonen visas endast när du återgår till startskärmen när ett minneskort eller en flashenhet<br>är ansluten till skrivaren.                                                                                        |  |
| 5        | Menyer                      | Öppna skrivarmenyerna.<br><b>Obs!</b> Dessa menyer är endast tillgängliga när skrivaren är i läget <b>Klar</b> .                                                                                                    |  |
| 6        | Statusmeddelandefält        | <ul> <li>Visa aktuell skrivarstatus som Klar eller Upptagen.</li> <li>Visa skrivarförhållanden som Fixeringsenhet saknas eller Patron snart<br/>slut.</li> <li>Visa meddelanden för vad användaren bör göra för att rensa dem.</li> </ul>                                                            |  |
| 7        | Status/förbrukningsmaterial | <ul> <li>Visa en varning eller ett felmeddelande när skrivaren kräver att användaren ingriper för att fortsätta bearbetningen.</li> <li>Öppna meddelandeskärmen för mer information om meddelandet och hur du tar bort det.</li> </ul>                                                               |  |
| 8        | Tips!                       | Öppna en sammanhangsstyrd hjälpinformation på pekskärmen.                                                                                                    |  |

Följande kan också visas på startskärmen:

| Tryck på         | För att                    |
|------------------|----------------------------|
| Sök lagrade jobb | Sök aktuella lagrade jobb. |